# EXPENSES AGRESSO WEB $\rightarrow$ HOW TO APPROVE/REJECT T&S CLAIM?

Trave

Funds check

#### **Budget Holders and Approvers**

- Each budget holder (or delegate) is responsible for approving expenses related to specific cost centres or subaccounts assigned to them. These subaccounts are sometimes referred to as budget codes or project codes.
- Additionally, senior University officials, such as Vice Presidents and Deans, may also serve as approvers due to their organisational responsibilities.

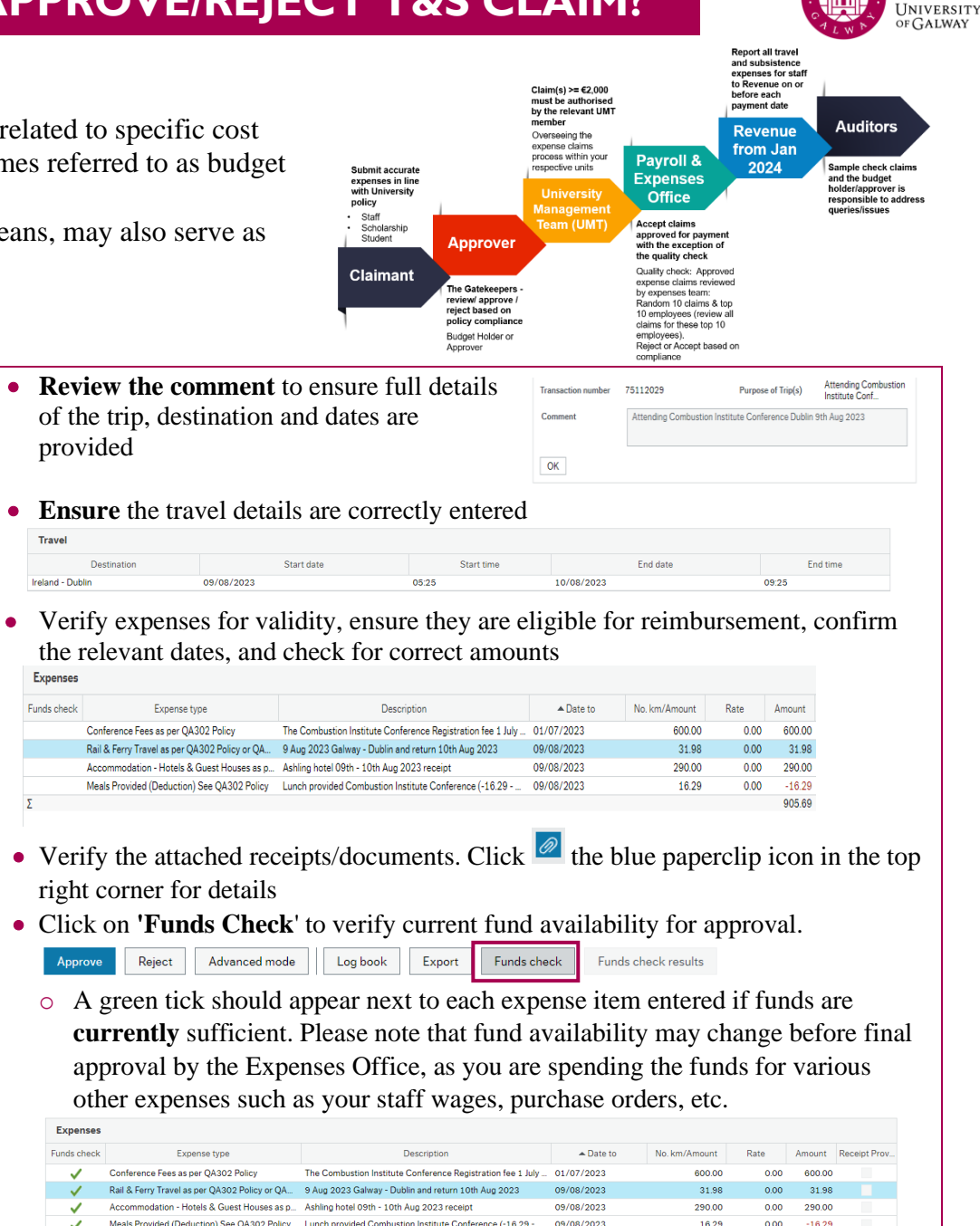

OLLSCOIL NA GAILLIMHE

905.69

4

#### Approvers are alerted by e-mail from "Agresso System" that a claim awaits your attention. Step 2: Agresso Login

Step 1: E-mail alert received per travel and subsistence claim.

- a) Username: Your six-digit Staff ID number
- **b**) Client: U1
- Password: Financial System Password **c**)

#### **Step 3: Review Pending Expenses Claims**

- Click on the 'Task' option located in the top right corner
- Choose 'Expense Approval' to access and review these claims

| 〜 の 〜 UAT NOV | 2022 ~ 👤             | · . | Search (Alt+q) | Q, |
|---------------|----------------------|-----|----------------|----|
|               | Your tasks (2)       |     | Crewe bu M     | ×  |
|               | Functions (normal/7) | _   | C Group by 🗞   | ?  |
|               | Close                |     |                |    |

### Step 4: The left panel will display a list of claims awaiting your review

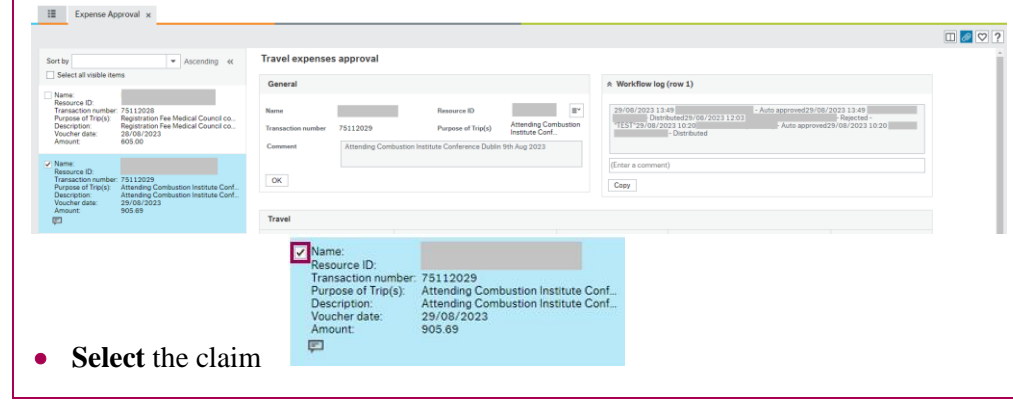

## EXPENSES AGRESSO WEB $\rightarrow$ HOW TO APPROVE/REJECT T&S CLAIM?

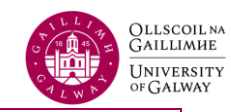

#### To Approve a Claim To Reject a Claim As an approver, please have a careful look toward the policies. To make sure that each claim you approve is in line with the policies Select the claim and click the 'Reject' button at the bottom left Select the claim(s) to approve and click the 'Approve' button in the bottom ٠ Reject Advanced mode Log book Funds check Approve Export left-hand corner Once the rejection is successful, you'll be prompted to leave an optional Reject Advanced mode Approve Log book Export Funds check • **rejection comment** for the claimant in the provided box After successful approval, you'll receive a confirmation message, ٠ Expense Approval - Reject and the claim will be removed from your task list Enter your comment Reject Success The item is successfully processed. There are no more items to process Afterward, a green confirmation message will appear, and the claim will no • longer be visible in the middle pane or your task list Success The item is successfully processed. There are no more items to process. ок